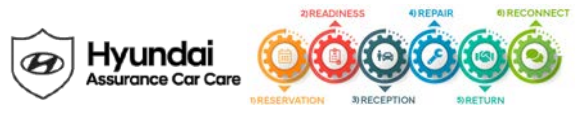

# Select Car Care Campaign P28 Dealer Best Practice

## Date: July 24, 2019

Attn: Dealer Principal/General Manager/Service Manager/Parts Manager

Subject: Select Car Care Campaign P28: Complimentary Oil Change (TSB #19-01-020H) - v1

| Updates To This Document          | <u>Date</u> |
|-----------------------------------|-------------|
| Initial communication to dealers. | 07/24/19    |

## \*\*\* Retail Vehicles Only \*\*\*

When a vehicle arrives at the service department, access Hyundai Motor America's "warranty vehicle information" screen via WEBDCS to identify open campaigns.

#### Affected Vehicles

In an effort to support customers to keep their vehicle maintenance up to date, Hyundai will be providing select owners of 2011-2014 Sonata (YF) 2.0T/2.4L and 2013-2014 Santa Fe Sport (AN) 2.0T/2.4L vehicles with an engine oil and oil filter change free of charge.

The affected vehicles include:

- 2011-2014 Sonata (YF) 2.0T/2.4L
- 2013-2014 Santa Fe Sport (AN) 2.0T/2.4L

Hyundai is initiating this action to ensure the quality of its vehicles and the continued satisfaction of Hyundai customers.

#### **Description**

This Select Car Care Campaign provides information for the complimentary engine oil and oil filter change service to be completed in conjunction with the ECM update for Service Campaign 953. Both Service Campaign 953 AND Select Car Care P28 must be completed in the same dealer visit. This P28 Campaign will expire December 31, 2019.

#### Service Action

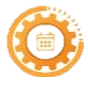

**Reservation** – Always check the Vehicle Information Screen in WebDCS for open campaigns and recalls, and advise the customer on time requirements.

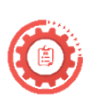

**Readiness** – Review this announcement and the accompanying FAQs with all Service and Parts staff including Reservationist/BDC. Also, complete all applicable training, check your reservation capacity settings (you can set separate capacities for every recall/campaign), confirm email addresses for campaign appointments, and that you have all necessary tools, campaign parts and shop equipment as needed.

• Use the "Service Consultant Talk Tracks for Campaign 953" found in HyundaiDealer.com on the Engine Support Page under Customer Handling, to help guide your conversations on the importance of Campaign 953.

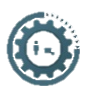

**Reception** – Always check the Vehicle Information Screen in WebDCS for open campaigns and recalls, and print a copy for technicians. Provide SRC or an alternative vehicle, as needed. If a customer has declined the campaign, note this on the repair order and request the customer's signature next to the statement.

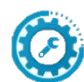

**Repair** – Always plug in the GDS before starting the repair. Make sure to complete an MPI on all vehicles and Quality Control your work.

- Please ensure Campaign 953 is completed prior to the oil change.
- Use genuine Hyundai parts as outlined in the TSB.
- **Don't forget** to reset the maintenance indicator light in the vehicle, the maintenance Blue Link Alert (on the Vehicle Information Screen (VIS), if applicable, and replace the maintenance sticker on the inside of the

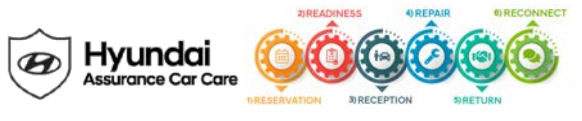

windshield.

• Submit separate claims upon simultaneous completion by submitting Campaign 953 first, followed by P28.

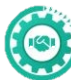

**Return** – Review all completed campaign and repairs to answer any customer questions. Also, schedule the customer's next service.

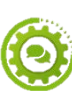

Reconnect - Follow up for customer satisfaction.

## Parts **1**

Please review parts as outlined in the corresponding TSB (TSB #19-01-020H).

## **Customer Notification**

TBD

Thank you for your prompt attention to this important matter and continued commitment to Hyundai customers.

Hyundai Motor America

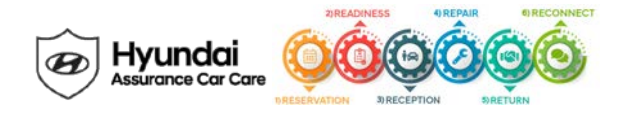

| Key Contact Information                                     |                                                    |                                                                                                    |  |
|-------------------------------------------------------------|----------------------------------------------------|----------------------------------------------------------------------------------------------------|--|
| Dealer Support                                              | Contact Information                                | Description                                                                                                    |  |
| Parts                                                       | HyundaiPartsHotline@MobisUSA.com<br>1-800-545-4515 | Parts ordering hotline                                                                                                    |  |
| Techline                                                    | 1-800-325-6604                                     | Vehicle Technical Support for Hyundai Dealer<br>Technicians                                                                                           |  |
| Warranty HELPREP Line                                       | 1-877-446-2922                                     | Warranty Claim questions for Hyundai Dealers                                                                                                    |  |
| Warranty Prior Approval (PA) Center                         | 1-844-371-3808                                     | Warranty Prior Approval (PA) Center for Hyundai Dealers                                                                                               |  |
| Xtime Technical Support                                     | Support@xtime.com<br>1-866-984-6355                | Assistance with Car Care Scheduling:<br>Appointment / Shop Capacity Management /<br>Campaign Integration / Operation Codes                            |  |
| AutoLoop Technical Support                                  | Support@autoloop.com<br>1-877-850-2010             | <ul> <li>Assistance with Car Care Scheduling:</li> <li>Appointment / Shop Capacity Management /<br/>Campaign Integration / Operation Codes</li> </ul> |  |
| CDK Technical Support                                       | https://serviceconnect.support.cdk.com/            | Assistance with Car Care Scheduling:<br>• Appointment / Shop Capacity Management /<br>Campaign Integration / Operation Codes                          |  |
| Customer Support                                            | Contact Information                                | Description                                                                                                    |  |
| Hyundai Customer Care Center<br>(Recall/Campaign Questions) | 1-855-671-3059                                     | Customer questions or concerns related to <u>recall or</u><br>service campaigns                                                                       |  |
| Hyundai Recall /Campaign<br>Website                         | www.hyundaiusa.com/recall                          | Updated information related to the specific recall or<br>service campaign                                                                             |  |
| Hyundai Customer Care Center<br>(GeneralQuestions)          | 1-800-633-5151                                     | Customers general questions, <u>non-campaign</u><br><u>related</u>                                                                                    |  |
| Hyundai Roadside Assistance                                 | 1-800-243-7766                                     | Hyundai Roadside Assistance                                                                                                    |  |

| Key Reference Information                                        |                                                                                                    |  |  |
|------------------------------------------------------------------|----------------------------------------------------------------------------------------------------|--|--|
| Name                                                             | Source                                                                                                    |  |  |
| Campaign Central                                                 | Consolidated repository of recall and service campaign dealer best practices.<br>Located on the service tab homepage in <u>www.HyundaiDealer.com</u>                                                                                                    |  |  |
| Car Care Scheduling (Xtime) - Tutorials                          | www.HyundaiDealer.com > Service > Dealer Resources > Documents Library > Car Care Scheduling                                                                                                    |  |  |
| Car Care Scheduling (Xtime) - Recall Appointment<br>Notification | <ol> <li>Log into Xtime</li> <li>Under the menu at the top left, select 'CONFIGURE'</li> <li>Under the dealership tab, click "EMAIL COMMUNICATION"</li> <li>Slide the toggle to "ADVANCED"</li> <li>Populate as many e-mails as desired in the "PARTS DESK EMAIL FIELD"</li> </ol> |  |  |
| Parts – Campaign Parts Management (CPM)<br>Procedure             | As applicable; <u>www.HyundaiDealer.com</u> > Parts > Documents Library > Campaign Parts Management                                                                                                    |  |  |
| Service Rental Car (SRC) Program                                 | www.HyundaiDealer.com > Service tab > SRC Fleet Mgmt Software                                                                                                    |  |  |
| Technical Service Bulletin (TSB)                                 | www.HyundaiDealer.com > Service tab > Hyundai Tech Info                                                                                                    |  |  |
| Uncompleted Campaign VIN Listing                                 | A listing of vehicles is located on WEBDCS> SERVICE tab> select<br>UNCOMPLETED CAMPAIGN VIN LISTING<br>– Dealer Stock (New, SRC, CPO, etc.) and Retailed.                                                                                                    |  |  |
| Recall Campaign Website                                          | www.hyundaiusa.com/recall                                                                                                    |  |  |
| NHTSAWebsite                                                     | www.safercar.gov                                                                                                    |  |  |